## TO: EPSON 愛用者

FROM: EPSON 客服中心

主題敘述: 掃描器 Perfection V39 使用 EPSON Scan 預掃描時無法顯示的解決方式 步驟 1、開啟 EPSON Scan,右上方選擇『辦公室模式』,再點選『組態』。

| 🌜 EPSON Scan                                                  |             |                 | u x     |
|---------------------------------------------------------------|-------------|-----------------|---------|
| EPSON                                                         | Scan        | 棋式(M):<br>辦公室棋式 | <b></b> |
| 影像形式<br>● 彩色(R) ⑦ 灰<br>目的地                                    | 階(G)        | ○黑白(B)          |         |
| 文件來源(U):                                                      | 自動進紙器-1     | 単面 ▼            |         |
| 犬小(Z):                                                        | A4(210 x 29 | 7 公釐) 🚽 🔻       |         |
| 方向:                                                           | •           | 0               |         |
| 解析度(L):                                                       | 300         | ✓ dpi           |         |
| 影像調整                                                          |             |                 |         |
| <ul> <li>影像邊緣銳利化(K)</li> <li>影像選項(I)</li> <li>文字加強</li> </ul> | [           | 去網紋(E)          |         |
| <ul><li>○ 自動區域分割</li><li>○ 色彩加強:</li></ul>                    | 紅色          | T               |         |
| 亮度(I):                                                        |             | )               | 0       |
| 對比(N):                                                        | Ģ           | )               | 0       |
| 預掃描(                                                          | P)          | 掃描(፩)           |         |
| 說明(H)                                                         | 組態(0)       | Ra I            | 閉(C)    |

| 4 | EDSON Scen                 | _ 🗆 🗙 🗋  |
|---|----------------------------|----------|
|   | 🕹 組態                       |          |
|   | 預視 色彩 自動進紙器 其他             |          |
|   | 預視視窗的尺寸(P): 中              | <b></b>  |
| h | □ 旋轉預掃影像(I)                |          |
|   | 單位(U):                     | "釐 ▼     |
|   | ☑ 快速預掃(F)                  |          |
|   | 色彩濃度取樣區(D): 1x             | :1畫素 ▼   |
|   | 滴管取樣區(E): 1x               | :1畫素 ▼   |
|   | □ 自動相片定位(0)                |          |
|   | 縮圖裁切區(T):                  | )        |
|   | 2                          | ▶        |
|   |                            | 取消 說明(H) |
|   | 克度(I): 0                   | - 0      |
|   | 對比(N):                     | _ 0      |
|   |                            |          |
|   | 預掃描(P)     掃描(S)     掃描(S) |          |
|   | 說明(H) 組態(0)                | 關閉(C)    |

步驟 2、選擇『組態』對話框的『其他』標籤。

步驟 3、點選『重置所有的設定』將 EPSON Scan 回復成原先的預設值。

| 🤦 編態 🔜 🔜                         |
|----------------------------------|
| 預視 色彩 自動進紙器 其他                   |
| □ 文件歪斜校正(C)                      |
| ✓ 儲存設定(S)                        |
| 工作區域:<br>○ C:  ▼  可用空間: 189.3 GB |
| 將所有設定值重置為預設值。 重置所有設定(R)          |
|                                  |
| 売度(T): 0                         |
| 對比(N):                           |
|                                  |
|                                  |

步驟 4、按『確定』後, EPONS Scan 會關閉。

| 2 | ERSON Scap                          |
|---|-------------------------------------|
| Ē | く 印施 X                              |
| H |                                     |
|   | 預視 色彩 白動進紙器 其他                      |
| н |                                     |
|   | □ 文件歪斜校正(C)                         |
|   |                                     |
|   |                                     |
|   |                                     |
|   |                                     |
|   |                                     |
|   |                                     |
|   |                                     |
| E | I NON Scan                          |
|   |                                     |
|   |                                     |
|   | ▲ 所有的設定值將回復至原先的預設值,並日將關閉EPSON Scan。 |
|   | ▲ 確定要繼續嗎?                           |
|   |                                     |
|   |                                     |
|   |                                     |
|   | 雌正 取)向                              |
|   |                                     |
|   | ##HF(N) •                           |
|   | 31(1(4).                            |
|   |                                     |
|   |                                     |
|   | 預掃描(P) → 掃描(S) / 🗐                  |
|   |                                     |
|   |                                     |
|   |                                     |

步驟 5、重新開啟 EPSON Scan 選擇『預掃描』,預覽視窗即會出現。

| 💪 EPSON Scan                                                                                                    | 🧲 預湯描                                                                                                    |
|----------------------------------------------------------------------------------------------------|----------------------------------------------------------------------------------------------------|
| ▲ EPSON Scan       ▲ ■ ▲         ● EPSON Scan       樹公室根式         ● 彩色(R)       ● 灰階(G)       ● 黒白(B)         目的地       ● 米森(210 × 297 公靈)       ●         文内本源(V):       ● ▲       ● ▲         水小(2):       ▲ (210 × 297 公靈)       ●         方向:       ● ▲       ● ▲         解析度(L):       300       ● dpi         影像調整       ● 影像邊缘貌利化(K)       ● 去網紋(E)         ● 影像遵須(1)       ● 文字加強       ●         ● 自動區域分割       ● 色彩加強:       紅色 | ▲ 張樹<br>(2014.12.01 16.01<br>(2014.12.01 16.01<br>(2014.12.01<br>(2014.12.01 16.01<br>(2014.12.01 16.01<br>(2014.12.0 |
| 對比(N):       0         預掃描(P)       掃描(S)         說明(H)       組驗(0)                                                                                                    | 渡翔編弾変型部第第 313 使 1 番 06-7344771<br>範囲(H)                                                                                                    |